## Log into Cyberbanking. Select Trade Finance > Bill Received For Collection.

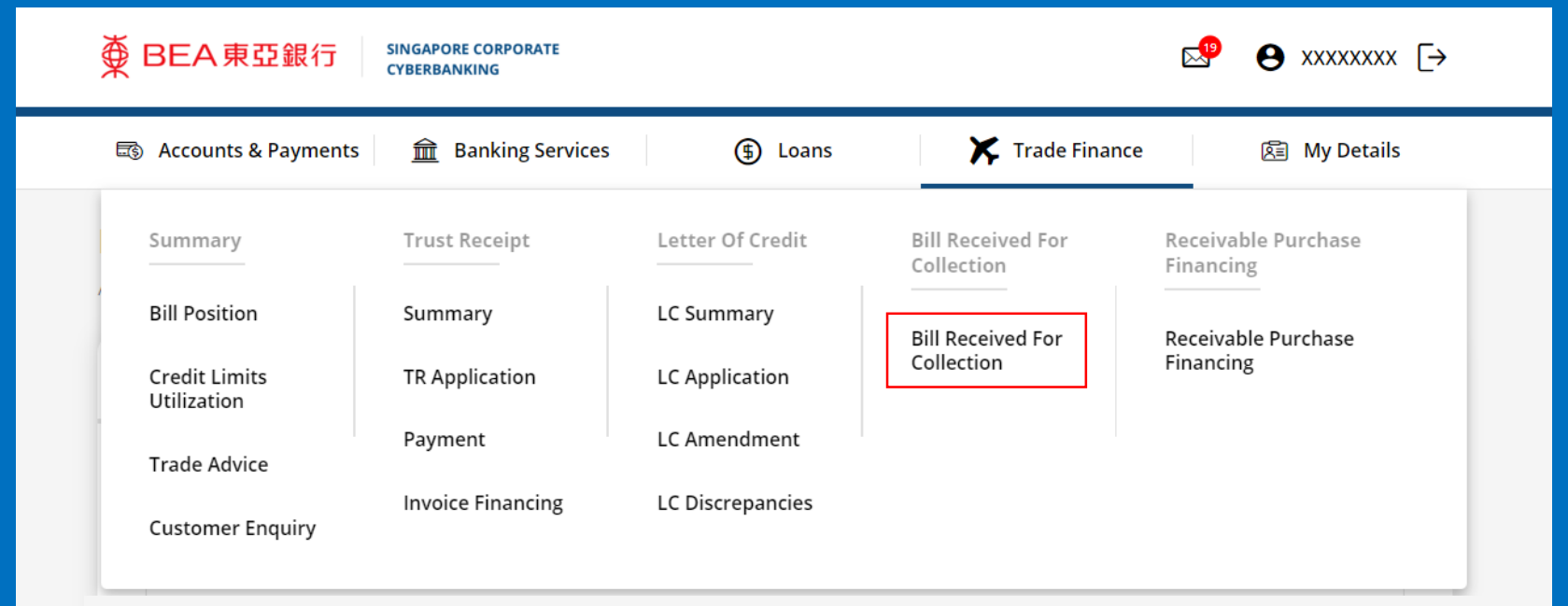

| (a) Select <b>View</b> .                         |                                   |                 |                    |                      |
|--------------------------------------------------|-----------------------------------|-----------------|--------------------|----------------------|
| ● BEA東亞銀行 含                                      | INGAPORE CORPORATE<br>YBERBANKING |                 | <b>⊡</b> ®         | <b>⊖</b> xxxxxxxx [→ |
| ස්ල Accounts & Payments                          | Banking Services                  | (\$) Loans      | Trade Finance      | 🗟 My Details         |
| Bill Received for C<br>As at 2 Feb 2023 13:39:38 | ollection                         |                 |                    |                      |
| Collection Advices                               | Submit for Approval               | Approval Status | Application Status | s                    |
| Reference Number                                 | Bill Amount                       | Sent Date       |                    | Action               |
| 70-000000                                        | USD 3,000.00                      | 20 Jun 2023     | (a)                | View                 |
| 70-000000                                        | USD 2,000.00                      | 1 Mar 2024      |                    | View                 |
| 70-000000                                        | USD 3,000.00                      | 1 Mar 2024      |                    | View                 |
| 70-000000                                        | USD 1,000.00                      | 29 Mar 2024     |                    | View                 |
| 70-000000                                        | USD 2,000.00                      | 29 Mar 2024     |                    | View                 |
| 70-000000                                        | USD 3,000.00                      | 29 Mar 2024     |                    | View                 |
| 70-000000                                        | USD 4,000.00                      | 29 Mar 2024     |                    | View                 |
| 70-000000                                        | USD 5,000.00                      | 29 Mar 2024     |                    | View                 |
| 70-000000                                        | USD 6,000.00                      | 29 Mar 2024     |                    | View                 |

## (a) Click **Download**.

| 1 Input                     |                        | 2 Confirm            |             | 3 Complete |
|-----------------------------|------------------------|----------------------|-------------|------------|
| COLLECTION ADV              | (ICE                   |                      |             |            |
| WE HAVE TODAY RECEIVED      | A SET OF DOCUMENTS A   | S FOLLOWS:           |             |            |
| OUR REF                     | 70-0000000             |                      |             |            |
| Bill Amount                 | USD 6,000.00           |                      |             |            |
| Memo Date                   |                        |                      | Action      |            |
| 29 Mar 2024                 |                        | (1                   | a) Download |            |
| Upon confirmation, please   | Accept / Reject        |                      |             |            |
| Accept Reject               |                        |                      |             |            |
| If you choose to accept the | documents, please choo | se settlement method |             |            |
|                             | documents, picase choo |                      |             |            |
| Debit my account            | Apply for a Trust Rec  | eipt                 |             |            |
|                             |                        |                      |             |            |
|                             |                        |                      |             |            |

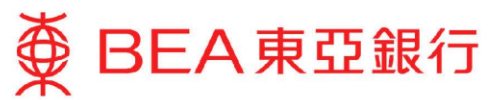

DATE: 29/12/2022

XXXXXXXX ADDRESS 1 ADDRESS 2 ADDRESS 3

DEAR SIRS

PLEASE BE ADVISED THAT WE HAVE RECEIVED A SET OF DOCUMENTS RELATING TO:

OUR REF NO.: BRC70-0000000 DRAWER : XXXXXXX TENOR : D/P SIGHT AMOUNT : USD\*\*\*\*\*\*1,000.00 SHIPMENT : 10 MT OF BASE OIL

INSTRUCTIONS FROM THE REMITTING BANK: - ALL COLLECTING BANK CHARGES ARE FOR ACCOUNT OF DRAWEE.

- DELIVER DOCUMENTS AGAINST PAYMENT.

NOTE: PLEASE CONTACT US IMMEDIATELY (TEL XXXXXXX/XXXX) TO FIX THE EXCHANGE RATE AND TO MAKE PAYMENT.

THIS IS A SYSTEM GENERATED ADVICE. NO SIGNATURE IS REQUIRED.

# (a) Select **Reject**.(b) Input the **Reject Reason**.

\_\_\_\_\_

 OUR REF
 70-000000

 Bill Amount
 USD 3,000.00

| Memo Da  | ate | Action   |
|----------|-----|----------|
| 31 May 2 | 024 | Download |

#### Upon confirmation, please Accept / Reject

| (a) | Accept Reject<br>Reject Reason                                                     |                                |
|-----|------------------------------------------------------------------------------------|--------------------------------|
| (b) |                                                                                    |                                |
|     | Please note that application has to be approved and submitted to the Bank within s | same husiness day before 6nm   |
|     |                                                                                    | anie busiliess day before opin |
|     | K Back                                                                             | Save Submit for Approval       |

## (a) Click **Submit for Approval**, then click **Confirm**. Notify the approver to verify.

| 31 May 2024                               | Download                                                             |
|-------------------------------------------|----------------------------------------------------------------------|
| Upon confirmation, please Accept / Rejec  | t                                                                    |
| Accept Reject                             |                                                                      |
| Reject Reason                             |                                                                      |
|                                           |                                                                      |
| Please note that application has to be ap | proved and submitted to the Bank within same business day before 6pm |
|                                           | (a)                                                                  |
| Pack                                      | Save Submit for Approva                                              |
| Dack                                      |                                                                      |